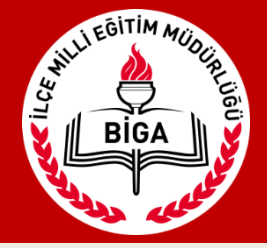

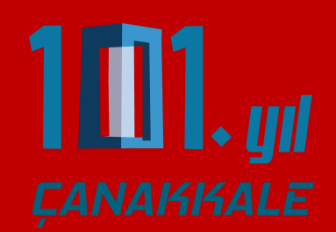

#### biga.meb.gov.tr/ets adresine giriniz. Kullanıcı adı ve şifrenizi giriniz.

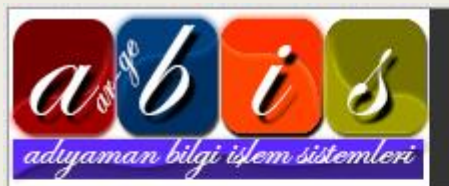

#### BİGA İLÇE MİLLİ EĞİTİM MÜDÜRLÜĞÜ

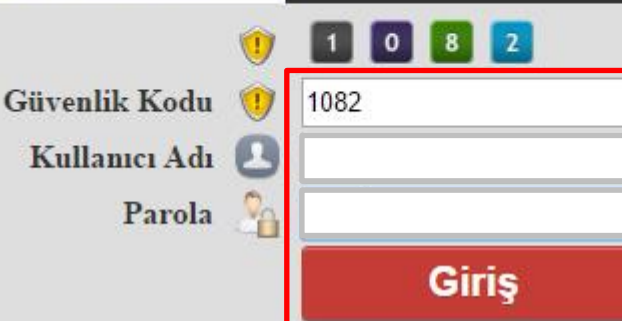

#### 😗 BİLGİ !

ETS (Evrak Takip Sistemi, Merkezden sisteme kayıtlı olan tüm Kurum / Okullara evrak göndermeyi ve yine sistem üzerinde gönderilen evrakı takip etmeyi sağlayan bir on-line yazılımdır. Kırtasiye, işgücü ve zamandan tasarruf sağlayarak iş ve işlemlerin daha hızlı bir şekilde yürütülmesini sağlamak amacıyla Adıyaman İl Milli Eğitim Müdürlüğü Ar-Ge Birimi tarafından tasarlanmıştır. )

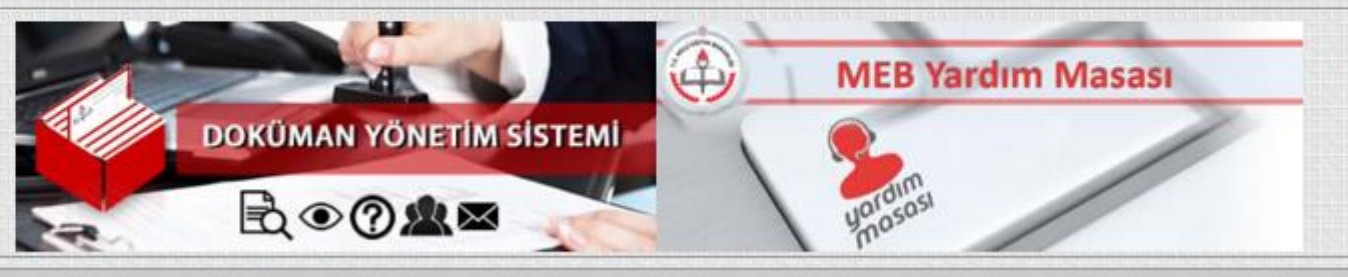

Copyright Adıyaman Mem Ar-Ge 2014 -

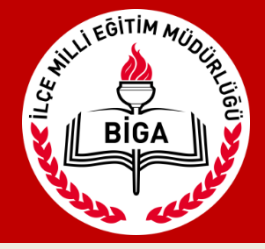

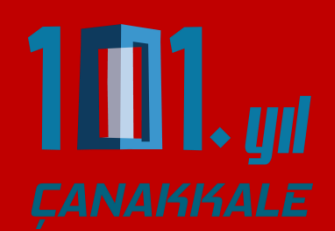

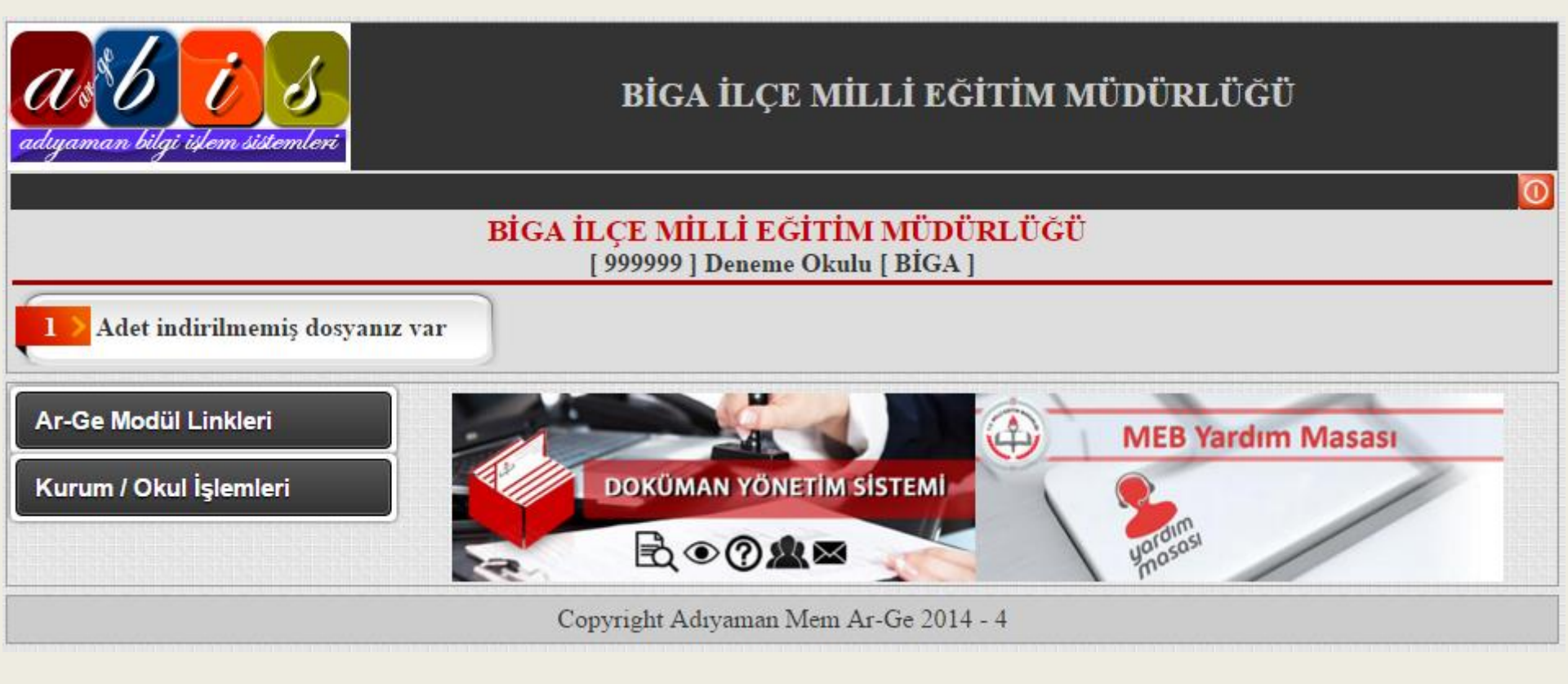

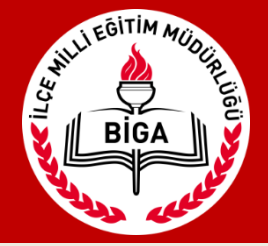

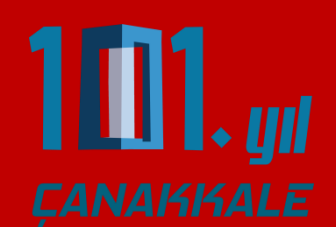

İlçe Milli Eğitim Müdürlüğünün tanımlamış olduğu kurum parolasını Kurum/Okul İşlemleri menüsü altında yer alan Okul Güvenlik Ayarları kısmından değiştiriniz.

| adiyaman bilgi islem sistemleri                                                                                 | BİGA İLÇE MİLLİ EĞİTİM MÜDÜRLÜĞÜ                                                                                                    |
|----------------------------------------------------------------------------------------------------|----------------------------------------------------------------------------------------------------|
|                                                                                                    | $\overline{0}$                                                                                                    |
|                                                                                                    | BİGA İLÇE MİLLİ EĞİTİM MÜDÜRLÜĞÜ<br>[ 999999 ] Deneme Okulu [ BİGA ]                                                                                                    |
| Adet indirilmemiş dosy:                                                                                         | anız var                                                                                                    |
| Ar-Ge Modül Linkleri                                                                                            | :: BİLGİLENDİRME ::<br>Adıyaman İl Milli Eğitim Müdürlüğü Ar-Ge Birimi tarafından hazırlanan tüm programlarda:                                                                                                    |
| Kurum / Okul İşlemleri<br>Öğretmen / Personel Tanımları<br>Öğretmeni Transfer Et<br>Kurum ve İletişim Bilgileri | <ul> <li>Okul ve kurumlarımız tek bir 'Kullanıcı Adı' ve 'Parola' ile sistemlere giriş yapabilmektedirler.</li> <li>Her hangi bir modülde yapacağınız parola değişikliği diğer tüm modüller için de geçerli olacaktır.</li> <li>Parolalarını unutan kurum / okullarımız yeni bir parola alma işlemlerini güvenlik soruları ve cevapları üzerinden yapacaklardır.</li> </ul> |
| Okul Güvenlik Ayarlar<br>Okul ETS Şifre İşlemleri                                                               | PAROLA DEĞIŞTIR GÜVENLİK AYARLARI                                                                                                    |

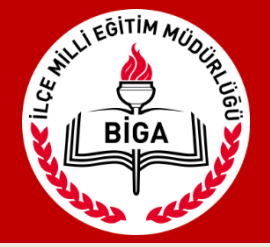

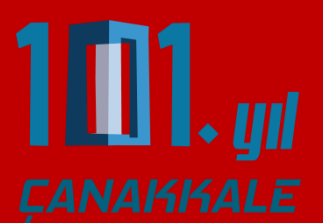

Kurum/Okul İşlemleri menüsü altında yer alan Kurum ve İletişim Bilgileri kısmından "BİLGİLERİ DÜZENLE" butonuna tıklayarak kurum bilgilerini güncelleyiniz.

| BİGA İLÇE MİLLİ EĞİTİM MÜDÜRLÜĞÜ<br>[ 999999 ] Deneme Okulu [ BİGA ] |                       |                    |  |  |  |  |
|----------------------------------------------------------------------|-----------------------|--------------------|--|--|--|--|
| Adet indirilmemiş dosyanız var                                       |                       |                    |  |  |  |  |
| Ar-Ge Modiil Linkleri                                                | :: Kurum / Okul Bil   | gileri ::          |  |  |  |  |
| Al-Ce Modul Ellikien                                                 | Kurum / Okul Kodu :   | 999999             |  |  |  |  |
| Kurum / Okul İslemleri                                               | Kurum / Okul Adı :    | Deneme Okulu       |  |  |  |  |
|                                                                      | Kurum / Okul Müdürü : |                    |  |  |  |  |
| Öğretmen / Personel Tanımları                                        | :: Kurum / Okul İle   | tişim Bilgileri :: |  |  |  |  |
| Öğretmeni Transfer Et                                                | Web Adresi:           |                    |  |  |  |  |
| Kurum ve İletişim Bilgileri                                          | E-Mail Adresi :       |                    |  |  |  |  |
| Okul Güvenlik Ayarlar                                                | İ1 :                  | ÇANAKKALE          |  |  |  |  |
| Okul ETS Şifre İşlemleri                                             | İlçe :                | BİGA               |  |  |  |  |
|                                                                      | Mahalle :             |                    |  |  |  |  |
|                                                                      | Cadde / Sokak :       |                    |  |  |  |  |
|                                                                      | Posta Kodu :          |                    |  |  |  |  |
|                                                                      | Telefon :             |                    |  |  |  |  |
|                                                                      | Fax :                 |                    |  |  |  |  |
|                                                                      | Müdür Gsm:            |                    |  |  |  |  |
|                                                                      |                       | BILGILERÍ DÜZENLE  |  |  |  |  |

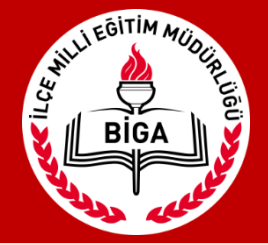

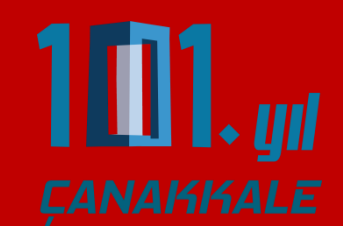

Kurum/Okul İşlemleri menüsü altında yer alan Okul ETS Şifre İşlemlerinden yeni ETS Şifresi belirleyiniz. Bu şifreyi Müdürlüğümüze her evrak göndermek istediğinizde girmek mecburiyetindesiniz.(E-imza gibi)

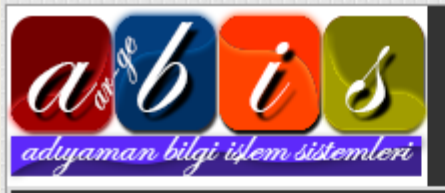

BİGA İLÇE MİLLİ EĞİTİM MÜDÜRLÜĞÜ

| BİGA İLÇE MİLLİ EĞİTİM MÜDÜRLÜĞÜ<br>[ 999999 ] Deneme Okulu [ BİGA ]             |                                                                                                    |  |  |  |  |  |  |
|----------------------------------------------------------------------------------|----------------------------------------------------------------------------------------------------|--|--|--|--|--|--|
| Adet indirilmemiş dosyanız var                                                   | · · · · · · · · · · · · · · · · · · ·                                                                                                    |  |  |  |  |  |  |
| Ar-Ge Modül Linkleri                                                             | UYARI :                                                                                                    |  |  |  |  |  |  |
| Kurum / Okul İşlemleri                                                           | <ul> <li>ETS ile dosya gönderebilmek için bir şifre belirlemelisiniz.</li> <li>Şifreniz harf ve sayılardan oluşan en az 8 en fazla 12 karakter olabilir.</li> <li>Şifre büyük ve küçük harflere duyarlıdır.</li> </ul> |  |  |  |  |  |  |
| Öğretmen / Personel Tanımları<br>Öğretmeni Transfer Et                           | - Şifre içerisinde (+ - * / & % ) gibi özel karakterler kullanmayınız. ETS İÇİN OKUL ŞİFRESİNİ DEĞİŞTİRME FORMU                                                                                                    |  |  |  |  |  |  |
| Kurum ve İletişim Bilgileri<br>Okul Güvenlik Ayarlar<br>Okul ETS Şifre İşlemleri | Mevcut Şifre :<br>Yeni Şifre :<br>Şifre Tekar :                                                                                                    |  |  |  |  |  |  |

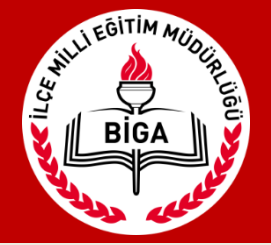

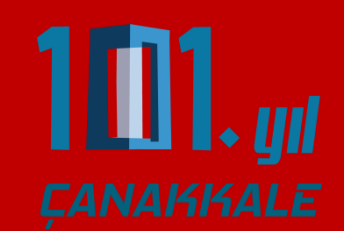

Okulunuza gelen yazı veya duyuru olduğunda solda kırmızı işaretle yazan «1 adet indirilmemiş dosyanız var» yazısı ilçeden gelen resmi yazıları, sağ tarafta yeşil ile gösterilen «1 adet okunmamış mesajınız var» yazısı acil duyuruları ve bilgi mesajlarını göstermektedir.

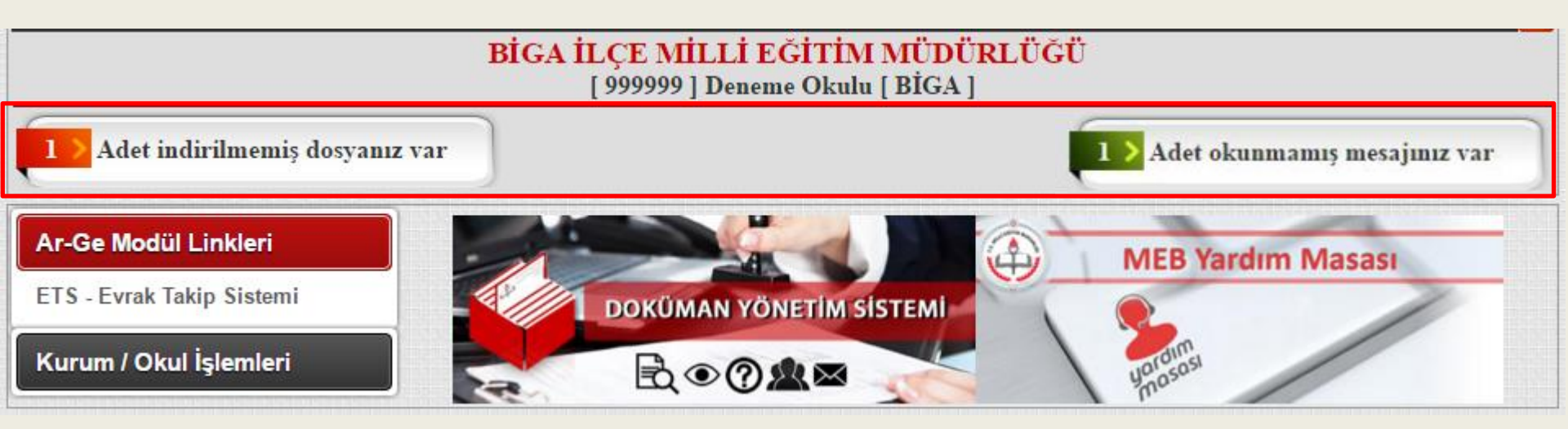

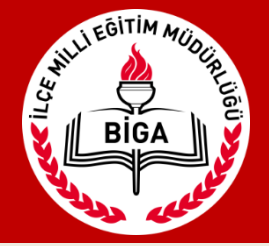

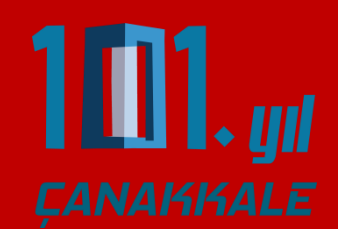

# Evrak takip sistemine Ar-Ge Modül Linkleri menüsü altında yer alan ETS-Evrak Takip Sistemi linkine tıklayarak giriyoruz.

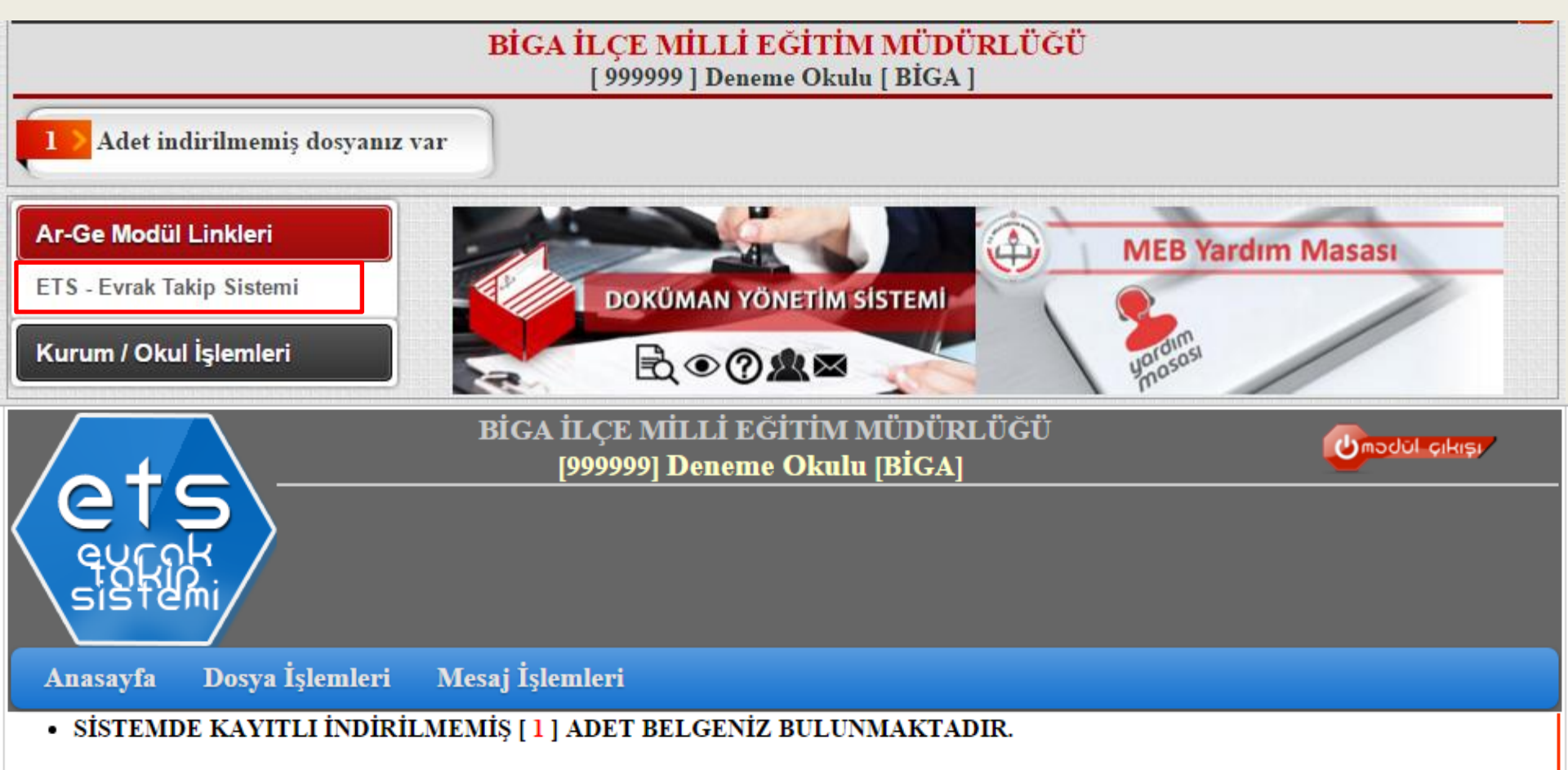

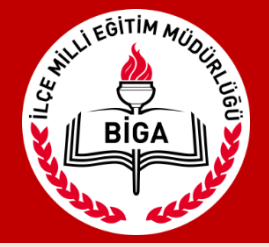

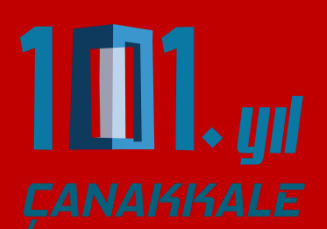

İndirilmemiş doyanız var bölümüne veya Dosya İşlemleri menüsünden «Okul Dosya İşlemleri»ne tıkladığınızda ilçeden gelen yazıları görebilirsiniz.

| BİGA İLÇE MİLLİ EĞİTİM<br>[999999] Deneme Okul                                              | MÜDÜRLÜĞÜ<br>u [BİGA]                                                  |
|---------------------------------------------------------------------------------------------|------------------------------------------------------------------------|
| eurok<br>sistemi                                                                            |                                                                        |
| Anasayfa Dosya İşlemleri Mesaj İşlemleri                                                    |                                                                        |
| Okul Dosya İşlemleri       Dosya Gönder       Arama Ölçütü :     Dosya Adı         Aranan : | Tarih Aralığına Göre Arama     07.03.2016     Ile     17.03.2016   Ara |

| S/N Sayı |   | Sayı    | 1 Dosya                     |   | Dosya Ekler Konu   |            | Konu | Tarih | Cevap | İnc.  | İnd. | Öğretmen |
|----------|---|---------|-----------------------------|---|--------------------|------------|------|-------|-------|-------|------|----------|
| 5        | 1 | 1234569 | Kabul Komisyonları Üst Yazı | 1 | Kabul komisyonları | 17.03.2016 | t    |       |       | 0 / 0 |      |          |
| 5        | 2 | 1234567 | h2255g_1132016235816_209    | 1 | adadadad           | 13.03.2016 | 0    |       |       | 0 / 0 |      |          |

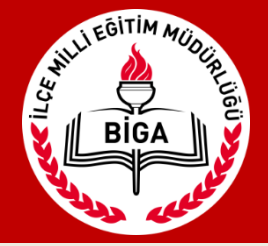

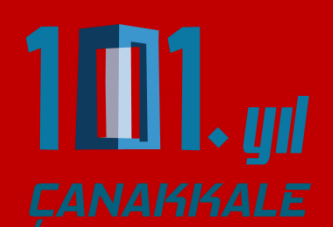

Gelen evrak açıldığında yeşil ve kırmızı ok simgelerinden yazıyı ve eklerini bilgisayarınıza indirebilirsiniz.

|                   |                          | BİGA İLÇE MİLLİ EĞİTİM MÜDÜRLÜĞÜ<br>[999999] Deneme Okulu [BİGA] | (e    | mədül çıkışı   |
|-------------------|--------------------------|------------------------------------------------------------------|-------|----------------|
| Anasayfa          | Dosya İşlemleri          | Mesaj İşlemleri                                                  |       |                |
| Dosya Bilgisi     |                          |                                                                  |       | < Geri         |
| Dosya Adı :       | Kabul Komisyonları Üst Y | Yazı                                                             |       |                |
| Konu :            | Kabul komisyonları       |                                                                  |       | İndirme Sayısı |
| Sayı :            | 1234569                  |                                                                  | 0 / 0 | 0              |
| Gönderme Tarihi : | 17.03.2016 10:24:21      |                                                                  |       |                |
| Açıklama :        |                          |                                                                  |       |                |
| Not :             | Okul / Kurum bu dosyaya  | i cevap yazacak.                                                 |       |                |
| EKLER             | EK1                      | Kabul Komisyonları Form                                          |       | ¥              |

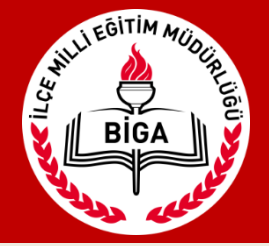

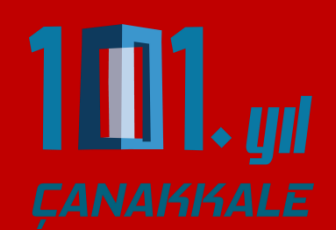

Dosya filtreleme bölümünden daha önceden gelen tüm dosyalara ve diğer filtreleme seçeneklerini kullanarak ilgili dosyalara ulaşabilirsiniz.

| Bi<br>eurok<br>sistemi<br>Anasayfa Dosya İşlemleri Mesa                                      |   |         |                                                                         | Bi<br>şlemleri Mesa | iGA 1  | İLÇE MİLLİ EĞİTİM MÜDÜRLÜĞÜ<br>[99999] Deneme Okulu [BİGA]<br>mleri |            | C    | ) məc | Jũl çi   | Kışı  |
|----------------------------------------------------------------------------------------------|---|---------|-------------------------------------------------------------------------|---------------------|--------|---------------------------------------------------------------------|------------|------|-------|----------|-------|
| Dosyaları Filtrele<br>Arama Ölçütü : Dosya Adı<br>İndirilmiş Dosyalar<br>İndirilmemis Dosyal |   | ar      | Tarih Aralığına Göre Arama       Ara     07.03.2016     ile     17.03.2 | 016 🔳               | Ara    |                                                                     |            |      |       |          |       |
| S/N Sayı Dosya Cevap Yazılacak D<br>Cevap Yazılan Dos                                        |   |         | Cevap Yazılacak Do<br>Cevap Yazılan Dosy                                | osyalaı<br>/alar    | r<br>N | Tarih                                                               | Cevap      | İnc. | İnd.  | Öğretmen |       |
| 6                                                                                            | 1 | 1234569 | Kabul Kon                                                               | nisyonları Üst Yazı | 1      | Kabul komisyonları                                                  | 17.03.2016 | \$   |       |          | 0 / 0 |
| <b>K</b>                                                                                     | 2 | 1234567 | h2255g_11                                                               | 132016235816_209    | 1      | adadad                                                              | 13.03.2016 | 0    |       |          | 0 / 0 |
| <b>K</b>                                                                                     | 3 | 1234578 | Gündem m                                                                | addeleri            | 1      | deneme2                                                             | 11.03.2016 |      |       | <b>V</b> | 0 / 0 |

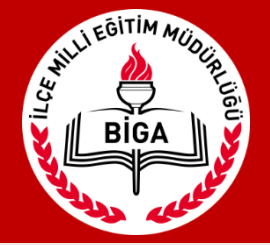

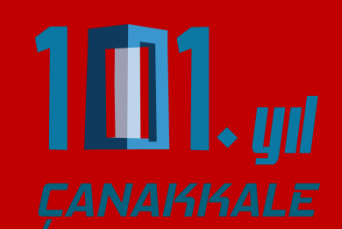

İlçe Milli Eğitim Müdürlüğüne evrak göndermek için takip etmeniz gereken adımlar:

 İmzalı üst yazıyı pdf olarak taratıp yazı ve eklerini bir klasörde toplayınız.
 Klasör üzerine sağ tıklayarak Arşive ekle 'Dosya Adı' na tıklayın ve .rar uzantılı bir dosya oluşturun.

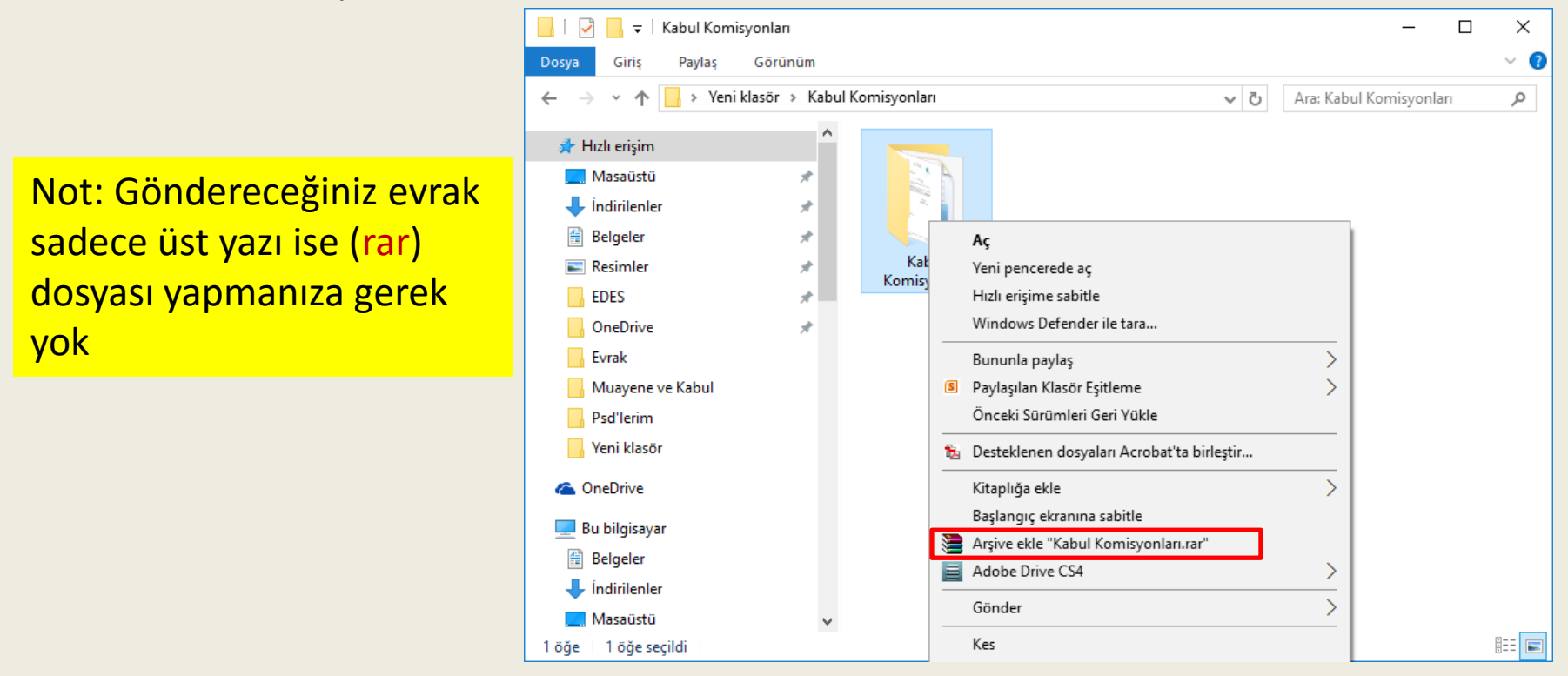

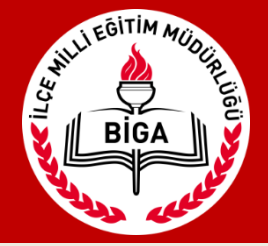

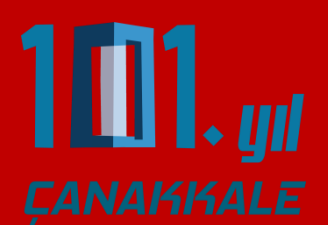

# 3-Dosya işlemleri – Dosya Gönder – Yeni Dosya & Evrak Ekle'ye tıklayın.

| BİGA                                          | İLÇE Mİ<br>[999999] <b>I</b> | LLİ EĞİTİM MÜDÜRLÜĞÜ<br>Deneme Okulu [BİGA] |                              |
|-----------------------------------------------|------------------------------|---------------------------------------------|------------------------------|
| eurok<br>sistemi                              |                              |                                             |                              |
| Anasayfa Dosya İşlemleri Mesaj İşle           | mleri                        |                                             |                              |
| Yeni Dosya & Evrak Ekle                       |                              |                                             | Gönderilmiş Dosyaları Göster |
| Arama Ölçütü : Dosya Adı 🔻 Aranan :           |                              | Ara Tarih Aralığı : 07.03.2016              | ile 17.03.2016 Ara           |
| S/N İşlem Dosya Adı                           | Sayı                         | Konu                                        | Tarih İşlem                  |
| 1 🛨 🖬 🚺 🗭 Dahili Numaralar                    | 134                          | fsfsfs                                      | 16.03.2016                   |
| 2 🛨 🖬 🗹 🕶 okul bilgileri (sitede yayınlanacak | ) 123                        | ttdggdf                                     | 14.03.2016                   |

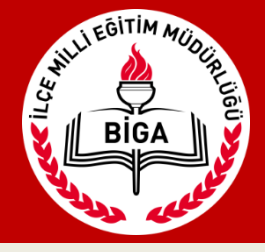

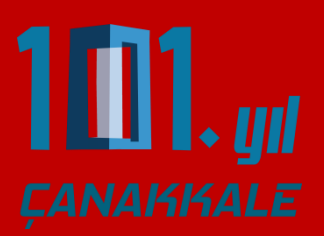

| Yeni Dosya & Evr                | Gönderilmiş Dosyaları Göster                                                                                      |                                                                                                    |
|---------------------------------|----------------------------------------------------------------------------------------------------|----------------------------------------------------------------------------------------------------|
| Arama Ölçütü : Dosya Adı        | Dosya Yukleme - Google Ch                                                                                         | irome — — × ile 17.03.2016 Ara                                                                                                    |
|                                 | biga.meb.gov.tr/ets/d                                                                                             | lys/okuldosya_ekle.asp                                                                                                    |
| S/N İşlem                       | Kabul Edilen Dosya Türleri :                                                                                      | .doc.docx.rar.pdf.x1s.x1sx Tarih İşlem                                                                                                    |
| 1 🛨 🖬 🚺 💬 Dah                   | Max. Dosya Boyutu :                                                                                               | 8 MB. 16.03.2016 🗑                                                                                                    |
| 2 🛧 🖬 🏹 📟 oku                   | Min. Dosya Boyutu :                                                                                               | 1,0 kb. 14.03.2016                                                                                                    |
|                                 | Dosyayi ekleyen :                                                                                                 | Deneme Okulu                                                                                                    |
| - Savı konu v                   | Dosya Ekleme Formu<br>Sayı: 001<br>Konu: Kabul komisyonla<br>Tarih: 17.03.2016<br>Dosya Seç Dosya seçilm<br>Yükle | Image: Constraint of the second second s |
| Dayi, Kona v                    | C tariffi yazır.                                                                                                  |                                                                                                    |
| <ul> <li>Dosya Seç b</li> </ul> | utonuna tikla                                                                                                    | y1n Dosva adı: Kabul Komisyonları rar                                                                                                    |
| - ***.rar dosy                  | vanızı seçin.                                                                                                    | Aç 🔽 İptal                                                                                                    |
| - Yükle buton                   | una tıklayın.                                                                                                    |                                                                                                    |

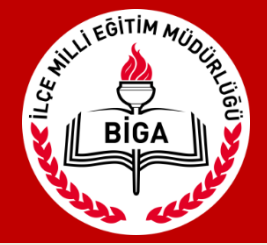

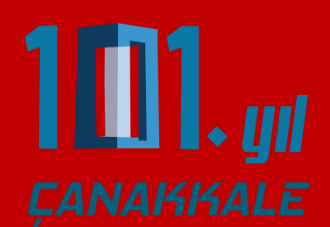

#### Yüklenen dosyayı Dosya gönder butonuna tıklayarak oluşturduğunuz ETS şifresini girip gönderin.

| Yeni Dosya & Evrak Ekle Gönderilmiş Dosyaları Göster                                        |            |                    |            |       |  |  |  |
|---------------------------------------------------------------------------------------------|------------|--------------------|------------|-------|--|--|--|
| Arama Ölçütü : Dosya Adı 🔻 Aranan : 🛛 Ara Tarih Aralığı : 07.03.2016 🖬 ile 17.03.2016 🗰 Ara |            |                    |            |       |  |  |  |
| Dosya Gönderme Formu                                                                        |            |                    |            |       |  |  |  |
| Dosya:     Kabul Komisyonlari     Sayi:     001     Tarih:     17.03.2016                   |            |                    |            |       |  |  |  |
| 1                                                                                           |            |                    |            |       |  |  |  |
| S/N İşlem Dosya Adı                                                                         | Sayı       | Konu               | Tarih      | İşlem |  |  |  |
| 1 🛨 🗹 💬 Kabul Komisyonları                                                                  | 001        | Kabul komisyonları | 17.03.2016 | Ŵ     |  |  |  |
| 2 🛨 🖬 🗹 🕶 Dahili Numaralar                                                                  | 134        | fsfsfs             | 16.03.2016 | Ŵ     |  |  |  |
| 3 🛨 🖬 🗹 📮 okul bilgileri (sitede yayınla                                                    | nacak) 123 | ttdggdf            | 14.03.2016 | Ŵ     |  |  |  |

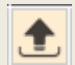

Dosya Gönder

Dosyayı Cevap Olarak Gönder

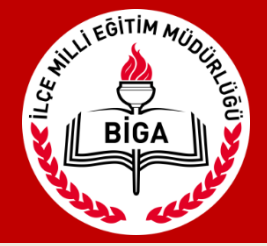

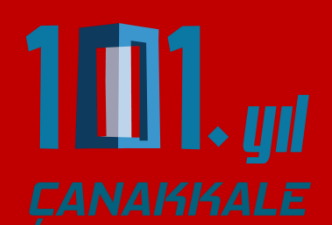

Okulunuz öğretmenlerini sisteme ekleyebilir, dilerseniz gelen evrakları öğretmenlere yönlendirebilirsiniz.

Öğretmenler sisteme kendi şifreleri ile giriş yaparak gönderdiğiniz evrakları görebilir

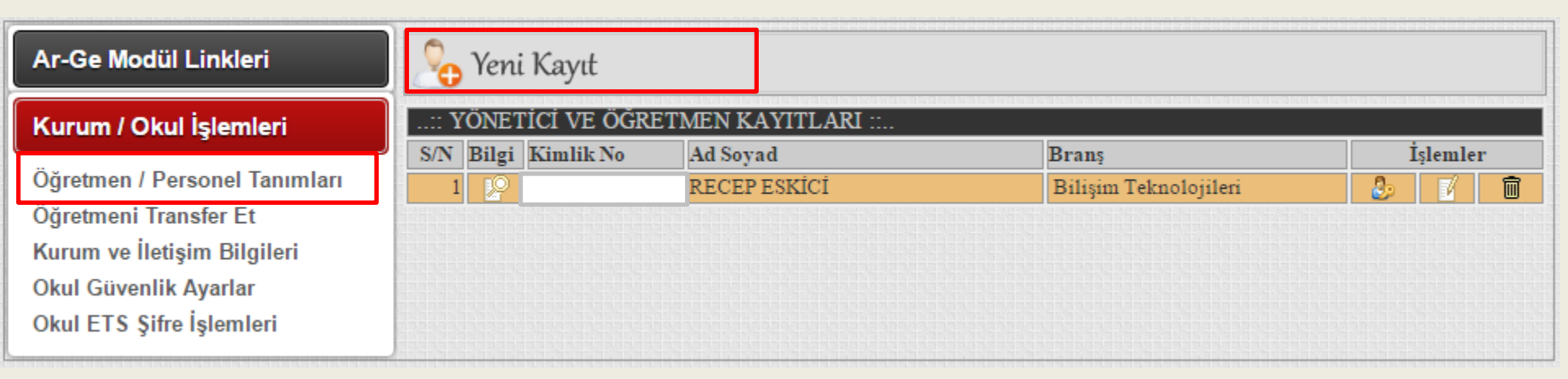

| Dosya Bilgisi     |                            |       |                |   |  |
|-------------------|----------------------------|-------|----------------|---|--|
| Dosya Adı :       | GİDEN EVRAK KLASÖRÜ        |       |                |   |  |
| Konu :            | İTALYAN'CA YEMEK YARIŞMASI |       | İndirme Sayısı |   |  |
| Sayı :            | 4354067                    | 1 / 1 | 0              |   |  |
| Gönderme Tarihi : | 19.04.2016 08:46:47        |       |                | ٦ |  |
| Açıklama :        |                            |       |                | 1 |  |

Öğretmenlere Dosya Gönder